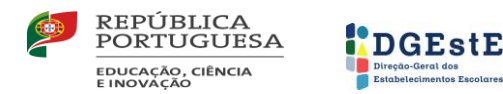

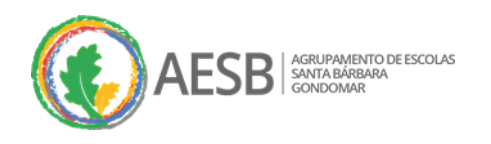

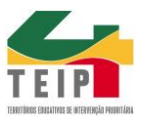

Caro Encarregado de Educação:

O programa **Inovar Alunos** é o programa em utilização neste Agrupamento, permitindo a comunicação entre a Escola e o Aluno/Encarregado de Educação.

O acesso a este programa pode ser feito com **os dados do aluno** ou **pelo email do Encarregado de Educação**, tendo acesso a informações sobre o horário do aluno, o horário de atendimento do Diretor de Turma, as disciplinas que o aluno frequenta, as atividades previstas na agenda, faltas e registos de comportamento, sínteses descritivas sobre as habilitações e evolução do aluno. Permite ainda, quando efetuado o acesso com o email do Encarregado de Educação, efetuar a verificação e justificação de Faltas do aluno, submeter documentos para esse efeito e responder a Questionários.

Para o efeito, devem proceder à instalação da aplicação **Inovar Sige** disponível na Google Store para Androids e IOS, e seguir os seguintes passos:

1. Iniciar por criar conta,

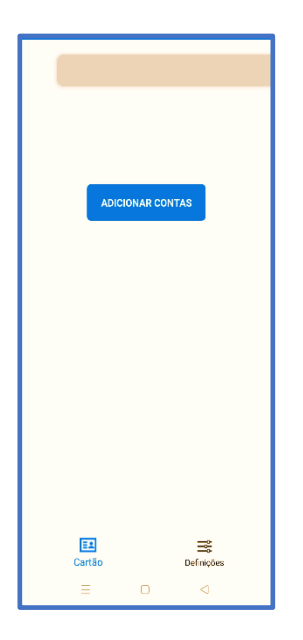

**2.** Escolher o Agrupamento,

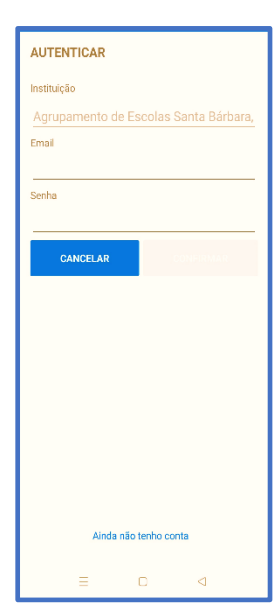

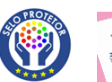

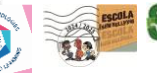

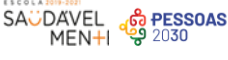

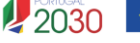

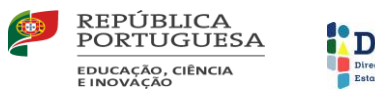

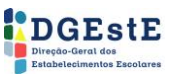

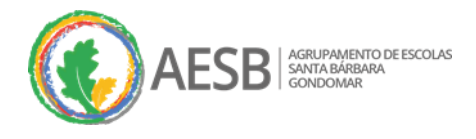

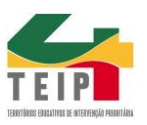

## 3. Efetuar Login:

a) **Com dados do aluno** (apenas para consulta da situação do aluno):

Escolher o "número de Processo do Aluno (Nº do cartão)",
e como Senha, o documento de identificação do aluno (do Cartão de Cidadão, Nº Passaporte ou Nº Autorização de Residência);

 b) Com dados do Encarregado de Educação (que permite justificar faltas, enviar documentos, responder a questionários):

 Escolher "endereço de email do EE", colocando o email registado no programa Inovar, e como Senha, o NIF do EE.
Pode alterar esta Senha após efetuar Login.

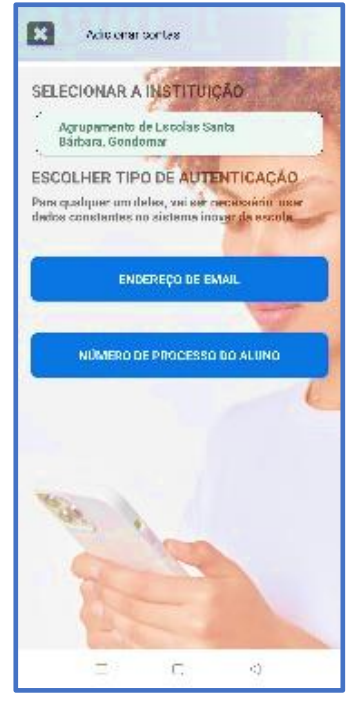

Adicionalmente, podem efetuar os acessos e respetivas operações em ambiente de computador, através da página web do Agrupamento, <u>https://aefanzeres.pt/</u> e do link disponível no separador "<u>Comunidade / Inovar Consulta",</u> <u>https://aesantabarbara.inovarmais.com/consulta/app/index.html#/login</u>

| V2015.304<br>Agrupamento de Escolas Santa Bárbara |                | AGRUPAMENTO PR ESCOL |
|---------------------------------------------------|----------------|----------------------|
|                                                   |                | NOT NARABAN          |
|                                                   |                |                      |
| Entrar Esqueci-me da senha                        | Idioma: PT     |                      |
|                                                   | Agradecimentos |                      |

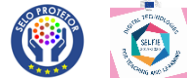

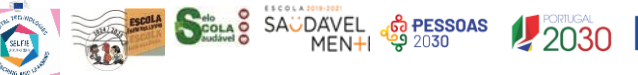

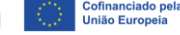